# WinZip<sup>®</sup> Quickstart-Hilfe

Copyright  $\textcircled{\sc computing}$  1991-2001, WinZip Computing, Inc. und H.C. Top Systems B.V. Alle Rechte vorbehalten.

WinZip ist eine eingetragene Marke von WinZip Computing, Inc.

# Über die Quickstart-Hilfe

In dieser Hilfe finden Sie eine Einführung in die wichtigsten Begriffe aus dem Bereich der Dateikomprimierung, eine Kurzanleitung zur Installation von WinZip sowie einen Überblick über die wesentlichen WinZip-Funktionen und ihre Anwendung. Weiterführende Informationen finden Sie in den Lernprogrammen und der WinZip-Hilfe sowie auf der WinZip-Webseite unter http://www.winzip.de.

### Was ist eigentlich ein Archiv oder eine ZIP-Datei?

ZIP-Dateien sind "Archive", die zur Aufbewahrung und Weitergabe von einzelnen Dateien oder Dateigruppen verwendet werden. In der Regel werden die Dateien beim Archivieren komprimiert, damit sie möglichst wenig Speicherplatz beanspruchen. Archive eignen sich hervorragend für folgende Aufgaben:

- Dateien über das Internet weitergeben: Archive bieten den Vorteil, dass sich mehrere Dateien in ein Archiv packen und in einem Arbeitsgang übertragen lassen, wobei durch die geringere Dateigröße die Übertragungsdauer minimiert wird.
- **Zusammengehörige Dateien versenden:** Wenn Sie Dateigruppen in Form eines Archivs weitergeben, profitieren Sie in zweifacher Hinsicht; erstens sind die Dateien eindeutig als zusammengehörend erkennbar, und zweitens lassen sie sich im komprimierten Zustand rasch und mühelos übertragen.
- **Festplattenspeicher einsparen:** Umfangreiche, wichtige aber selten benötigte Dateien, zum Beispiel große Datendateien, können in komprimierter Form in einem Archiv gespeichert und bei Bedarf jederzeit mühelos wieder extrahiert (entpackt) werden.

# Was ist WinZip?

WinZip ist ein Programm, das dem Windows-Anwender den Umgang mit Archiven erleichtert. Es verfügt über eine intuitive, leicht erlernbare und mit der Maus bedienbare Benutzeroberfläche ("Point&Click", "Drag&Drop"), in der sich die in Archiven enthaltenen Dateien rasch und mühelos anzeigen, ausführen, extrahieren, hinzufügen, entfernen und testen lassen, sowie über einen Assistenten, der die Arbeit mit Archiven noch weiter vereinfacht.

## Die WinZip Setup-Optionen

Während der Einrichtung von WinZip werden Sie aufgefordert, den WinZip Assistenten oder die WinZip Classic-Oberfläche auszuwählen.

• WinZip Assistent: Wenn Sie noch keine Erfahrung im Umgang mit Computern haben oder

mit dem Windows-Betriebssystem nicht vertraut sind, sollten Sie Ihre Archive zunächst mit Hilfe des WinZip Assistenten öffnen und erstellen.

• **WinZip Classic:** Die deutlich leistungsfähigere WinZip Classic-Oberfläche wird für erfahrene Benutzer empfohlen, die mit Windows und Archiven bereits vertraut sind.

Im folgenden Abschnitt werden die Setup-Bildschirme des WinZip Assistenten beschrieben. In den Einrichtungsbildschirmen beider Oberflächen finden Sie Informationen zu den jeweils verfügbaren Optionen. Gleich welche Setup-Option Sie auch wählen, Sie können jederzeit mit einem einzigen Mausklick zwischen den beiden Oberflächen umschalten oder die Standardeinstellungen ändern.

#### .PB

## WinZip Assistent installieren

Die Dialogfelder werden in den folgenden Anleitungen mit den Titeln bezeichnet, die in ihrer jeweiligen Titelleiste angegeben sind.

- 1. Wählen Sie im Dialogfeld "WinZip Setup" die Option **Mit dem WinZip Assistenten starten**, und klicken Sie auf **Weiter**. Das Dialogfeld "Suche nach bevorzugten Archivordnern" wird angezeigt.
- 2. Wählen Sie im Dialogfeld "Suche nach bevorzugten Archivordnern" die Option Ganze Festplatte durchsuchen, damit der Assistent Ihr gesamtes System nach Archiven durchsuchen kann (empfohlene Einstellung). Zunächst wird eine Verlaufsanzeige und anschließend ein Dialogfeld mit einem Hinweis wie dem folgenden angezeigt: "17 Ordner wurden in die Liste Ihrer bevorzugten Archivordner aufgenommen." Klicken Sie auf Weiter.
- 3. Der Assistent öffnet ein Explorer-Fenster, in dem die Symbole der WinZip-Programmgruppe aufgeführt sind. Klicken Sie auf **Weiter**, um fortzufahren. Das Dialogfeld "Willkommen" des Assistenten wird angezeigt.
- 4. Klicken Sie im Dialogfeld "Willkommen" erneut auf **Weiter**. Das Dialogfeld "Aktivität auswählen" wird angezeigt.

Fertig. Die Installation von WinZip ist somit abgeschlossen und der WinZip Assistent einsatzbereit. In den folgenden Abschnitten erfahren Sie, wie Sie Dateien mit dem Assistenten extrahieren und komprimieren.

### Arbeiten mit dem WinZip Assistenten

Nachdem Sie WinZip installiert und den WinZip Assistenten als Oberfläche ausgewählt haben, wird auf dem Bildschirm das Dialogfeld "Aktivität auswählen" angezeigt.

Später können Sie eine WinZip-Sitzung starten, indem Sie in der WinZip-Programmgruppe, im Startmenü oder auf Ihrem Desktop auf das WinZip-Symbol klicken.

Im Folgenden finden Sie eine kurze Einführung in die Funktionen des WinZip Assistenten.

### Dateien mit dem WinZip Assistenten extrahieren

- 1. Wählen Sie im Dialogfeld "Aktivität auswählen" die Option Archiv extrahieren oder installieren, und klicken Sie auf Weiter. Das Dialogfeld "Archiv auswählen" wird angezeigt.
- 2. Klicken Sie im Dialogfeld "Archiv auswählen" auf das gewünschte Archiv, und wählen Sie **Weiter**. Das Dialogfeld "Extrahieren" wird angezeigt.

3. Klicken Sie im Dialogfeld "Extrahieren" auf **Extrahieren**, um die archivierten Dateien zu öffnen. Der WinZip Assistent ruft ein Windows-Explorer-Fenster auf, in dem die extrahierten Dateien aufgeführt sind.

Fertig. Sie haben soeben mit dem WinZip Assistenten ein Archiv entpackt (extrahiert). Nun können Sie entweder die extrahierten Dateien bearbeiten, auf **Weiter** klicken und eine andere WinZip-Aktivität wählen oder das Fenster des WinZip Assistenten schließen.

### Dateien mit dem WinZip Assistenten komprimieren

- 1. Wählen Sie im Dialogfeld "Aktivität auswählen" die Option **Neues Archiv erstellen**, und klicken Sie auf **Weiter**.
- Geben Sie im Dialogfeld "Archivnamen auswählen" einen Namen für Ihr neues Archiv an, und klicken Sie auf Weiter. Wenn Sie ein Archiv anlegen, das die einzelnen Dateien eines Jahresberichts enthalten soll, könnten Sie ihm beispielsweise den Namen "Berichte 1999" zuweisen.
- 3. Klicken Sie im Dialogfeld "Dateien auswählen" auf **Dateien hinzufügen**, um Dateien in Ihr Archiv aufzunehmen, wählen Sie die gewünschten Dateien aus, und bestätigen Sie Ihre Auswahl mit **OK**.
- 4. Klicken Sie auf **Komprimieren**, um das neue Archiv anzulegen.

Fertig. Sie haben soeben mit dem WinZip Assistenten ein Archiv angelegt. Nun können Sie entweder auf die Schaltfläche **WinZip Classic** klicken und den Inhalt Ihres neuen Archivs anzeigen, auf **Weiter** klicken und eine andere WinZip-Aktivität wählen oder das Fenster des WinZip Assistenten schließen.

#### .PB

### Arbeiten mit WinZip Classic

Im Folgenden finden Sie eine kurze Einführung in die Funktionen der WinZip Classic-Oberfläche.

### Dateien mit WinZip Classic extrahieren

- Klicken Sie in der Symbolleiste des WinZip-Fensters auf die Schaltfläche Öffnen, oder wählen Sie den Befehl Archiv öffnen im Dateimenü. Das Dialogfeld "Archiv öffnen" wird angezeigt.
- 2. Wählen Sie im Dialogfeld "Archiv öffnen" das gewünschte Archiv aus, und klicken Sie auf Öffnen. Der Inhalt des Archivs wird im WinZip-Fenster angezeigt.
- 3. Klicken Sie auf die Symbolschaltfläche **Extrahieren**, oder wählen Sie den Befehl **Extrahieren...** im Menü **Aktionen**. Das Dialogfeld "Extrahieren" wird angezeigt.
- 4. Wählen Sie im Feld "Extrahieren nach:" den Ordner aus, in den Sie die extrahierten Dateien kopieren möchten, und klicken Sie auf **Extrahieren**.

Fertig. Sie haben soeben den Inhalt des Archivs in das angegebene Verzeichnis extrahiert. Nun können Sie entweder die extrahierten Dateien bearbeiten, eine andere WinZip-Aktivität wählen oder das WinZip-Fenster schließen.

*Hinweis:* Sie können eine archivierte Datei auch extrahieren, indem Sie sie einfach mit der Maus aus dem WinZip Classic-Fenster auf den gewünschten Ordner im Windows-Explorer oder auf den Desktop ziehen.

### Dateien mit WinZip Classic komprimieren

- 1. Klicken Sie in der Symbolleiste des WinZip-Fensters auf die Schaltfläche **Neu**, oder wählen Sie den Befehl **Neues Archiv** im Dateimenü. Das Dialogfeld "Neues Archiv" wird angezeigt.
- Wählen Sie im Dialogfeld "Neues Archiv" den Ordner aus, in dem Sie das Archiv anlegen möchten, und geben Sie den gewünschten Archivnamen ein. Klicken Sie anschließend auf OK. Das Dialogfeld "Hinzufügen" wird angezeigt.
- 3. Wählen Sie im Dialogfeld "Hinzufügen" die Dateien aus, die Sie in Ihr neues Archiv aufnehmen möchten, und klicken Sie auf **Hinzufügen**.

Fertig. Sie haben soeben ein neues Archiv angelegt. Nun können Sie entweder den Inhalt Ihres neuen Archivs anzeigen, eine andere WinZip-Aktivität wählen oder das WinZip-Fenster schließen.

*Hinweis*: Sie können Dateien auch zu einem Archiv hinzufügen, indem Sie sie einfach mit der Maus aus dem Arbeitsplatzordner oder dem Windows-Explorer in das WinZip-Fenster ziehen.

## WinZip Classic und Assistent: Oberfläche wechseln

Sie können jederzeit mit einem einzigen Mausklick zwischen dem WinZip Assistenten und der WinZip Classic-Oberfläche umschalten. Gehen Sie hierzu folgendermaßen vor:

Im WinZip Assistenten klicken Sie auf die Schaltfläche WinZip Classic links unten im Dialogfeld, um die WinZip Classic-Oberfläche aufzurufen.

In WinZip Classic klicken sie auf die Schaltfläche Assistent ganz rechts in der Symbolleiste, um den WinZip Assistenten aufzurufen.

.PB

# Tipps zu WinZip Classic

Der Inhalt der meisten in einem Archiv enthaltenen Dateien lässt sich ganz einfach anzeigen, indem Sie auf den entsprechenden Eintrag im WinZip Classic-Fenster doppelklicken.

Sie können eine archivierte Datei extrahieren, indem Sie sie einfach mit der Maus aus dem WinZip Classic-Fenster auf den gewünschten Ordner im Windows-Explorer oder auf den Desktop ziehen.

Über das Hilfemenü der WinZip Classic-Oberfläche können Sie:

- das integrierte Lernprogramm aufrufen und sich mit weiteren WinZip-Funktionen vertraut machen
- eine Liste hilfreicher Tipps und Tricks anzeigen
- Antworten auf häufig gestellte Fragen lesen

### Dateien direkt im Explorer archivieren und extrahieren

**Archiv anlegen**: Wählen Sie im Windows-Explorer die gewünschten Dateien aus, betätigen Sie die rechte Maustaste, und wählen Sie im WinZip-Eintrag im Kontextmenü den Befehl **Zu ZIP-Archiv hinzufügen**.

Archivierte Dateien extrahieren: Wählen Sie das gewünschte Archiv im Windows-Explorer

aus, und fahren Sie folgendermaßen fort:

- Drücken Sie die rechte Maustaste, und wählen Sie im WinZip-Eintrag im Kontextmenü den Befehl **Extrahieren nach...**.
- Oder halten Sie die rechte Maustaste gedrückt, ziehen Sie das Archiv auf den Ordner, in den Sie die Dateien extrahieren möchten, und wählen Sie im Kontextmenü die gewünschte WinZip-Option.

### **Technischer Support**

Sie erreichen die Mitarbeiter unseres technischen Support wie folgt:

**Internet:** Sie können Problemberichte über das Internet weiterleiten, indem Sie auf der WinZip-Homepage <u>http://www.winzip.de</u> den Link **Support** wählen. Daneben haben Sie auch die Möglichkeit, sich per E-Mail an die Adresse <u>support@winzip.de</u> zu wenden. Wir bemühen uns, alle Fragen innerhalb eines Arbeitstages zu beantworten.

**Postanschrift:** Schreiben Sie an den technischen Support, H.C. Top Systems B.V., Postfach 13 30, D-47630 Straelen.

#### Ihr Problembericht sollte in jedem Fall die folgenden Informationen enthalten:

- 1. Lässt sich das Problem reproduzieren? Wenn ja, wie?
- 2. Mit welcher Version von Windows arbeiten Sie (z. B. Windows 95 oder Windows NT)?
- 3. Mit welcher Version von WinZip arbeiten Sie? Wenn Sie mit der WinZip Classic-Oberfläche arbeiten, wählen Sie im Hilfemenü die Option **WinZip-Info**, und übernehmen Sie bitte den gesamten Inhalt der Versionszeile in Ihren Problembericht. Wenn Sie mit dem WinZip Assistenten arbeiten, klicken Sie im Dialogfeld "Willkommen" auf die Schaltfläche **Info**.
- 4. Falls ein Dialogfeld mit einer Fehlermeldung angezeigt wurde, geben Sie in Ihrem Problembericht bitte den genauen Wortlaut der Meldung zusammen mit dem in der Titelleiste angezeigten Text an.